## 2.5 Release Document

# 1) Expenses module :(web)

Goto Auditing -> Expenses, Expenses page will be displayed

Page will display My expenses tab, Other expenses tab and add expenses tab

In My expenses tab, expenses raised by the user will be displayed

In other expenses tab, expenses raised by other users will be displayed, Users with approve access alone other expense tab will be displayed

In add expenses tab, user will be able to create expenses

| X                                      | ACCOUNTS                                                                           | AUDITING                               | PURCHASE                                                          | SALES                                  | STORE     | MASTERS                                |              | qa.schnell@gmai<br>XSerp QA test123 | l.com<br>B |                                    | <b>0</b>                                       | ٠                                                                          |
|----------------------------------------|------------------------------------------------------------------------------------|----------------------------------------|-------------------------------------------------------------------|----------------------------------------|-----------|----------------------------------------|--------------|-------------------------------------|------------|------------------------------------|------------------------------------------------|----------------------------------------------------------------------------|
| MY EXPE                                | NSES OTH                                                                           | IER EXPENS                             | ES ADD                                                            |                                        | EXP       | ENSES                                  |              |                                     |            |                                    |                                                |                                                                            |
| DATE RANGE                             |                                                                                    | S                                      | SEARCH IN                                                         |                                        | SEARCH    |                                        |              |                                     |            |                                    |                                                |                                                                            |
| 🛗 Jan 19, 20                           | 018 - Feb 17, 2018                                                                 | •                                      | ALL                                                               | •                                      | Search    |                                        | Search       |                                     |            |                                    |                                                |                                                                            |
|                                        |                                                                                    |                                        |                                                                   |                                        |           |                                        |              |                                     |            |                                    | Items feto                                     | hed: 41                                                                    |
| S. NO                                  | EXP NO                                                                             | CF                                     | REATED ON                                                         | C                                      | LAIM HEAD |                                        | GROUP DESCR  | IPTION                              | AMOU       | NT                                 | Items fetc                                     | ched: 41                                                                   |
| S. NO<br>1                             | EXP NO<br>17-18/EXP/00002                                                          | CF<br>1 F1                             | REATED ON<br>eb 6, 2018                                           | C<br>Dsfdsg                            | LAIM HEAD | Rgbj                                   | GROUP DESCR  | IPTION                              | AMOU       | NT<br>50.00                        | Items fetc<br>STAT<br>Verifi                   | <b>:hed: 41</b><br>TUS<br>ied                                              |
| S. NO<br>1<br>2                        | EXP NO<br>17-18/EXP/00002<br>17-18/EXP/00002                                       | CF<br>1 Fi<br>2 Fi                     | REATED ON<br>eb 6, 2018<br>eb 7, 2018                             | Claim Head                             | LAIM HEAD | Rgbj                                   | GROUP DESCR  | IPTION                              | AMOU       | <b>NT</b><br>50.00<br>15.00        | Items fetc<br>STAT<br>Verifi<br>Appro          | <b>rus</b><br>Tus<br>Tied                                                  |
| S. NO<br>1<br>2<br>3                   | EXP N0<br>17-18/EXP/00002<br>17-18/EXP/00002<br>17-18/EXP/00002                    | CF<br>1 Fr<br>2 Fr<br>6 Fr             | REATED ON<br>eb 6, 2018<br>eb 7, 2018<br>eb 7, 2018               | Claim Head<br>Claim Head               | LAIM HEAD | Rgbj<br>Rgbj<br>Hdudb                  | GROUP DESCRI | IPTION                              | AMOU       | 50.00<br>15.00<br>101.00           | Items fetc<br>STAT<br>Verifi<br>Appro          | TUS<br>TUS<br>Tied<br>Tied<br>Tied<br>Tied                                 |
| <mark>s. NO</mark><br>1<br>2<br>3<br>4 | EXP NO<br>17-18/EXP/00002<br>17-18/EXP/00002<br>17-18/EXP/00002<br>17-18/EXP/00002 | CF<br>11 FF<br>22 FF<br>66 FF<br>77 FF | REATED ON<br>eb 6, 2018<br>eb 7, 2018<br>eb 7, 2018<br>eb 7, 2018 | Claim Head<br>Claim Head<br>Claim Head | LAIM HEAD | Rgbj<br>Rgbj<br>Hdudb<br>Hdiisjdbb Sja | GROUP DESCR  |                                     | AMOU       | 50.00<br>15.00<br>101.00<br>140.00 | Items fetc<br>STAT<br>Verifi<br>Appro<br>Appro | rus<br>Tus<br>Tied<br>Tied<br>Tied<br>Tied<br>Tied<br>Tied<br>Tied<br>Tied |

To raise and approve expenses, User should have access to expenses and should be linked with the claim heads and expenses heads in User settings page as below(1)

To check and verify an expense, User should have access to ICD.

Users will not be allowed to approve and check their own expenses.

| EMAIL*                                                            | PERMISSIONS |          |          |          |               |
|-------------------------------------------------------------------|-------------|----------|----------|----------|---------------|
| qa.schnell@gmail.com                                              |             |          | ACCESS   | S LEVELS |               |
| D400W000 +                                                        | MODULE      | VEW      | EDIT     | APPROVE  | ALERT         |
| PASSWURD •                                                        | ACCOUNTS    | <b>~</b> |          | <b>~</b> | <u>~</u>      |
|                                                                   | ADMIN       | <b>V</b> |          |          |               |
| V IS SUPER                                                        | EXPENSES    |          | <b>~</b> |          | <b>~</b>      |
| FIRST NAME *                                                      | ICD         |          |          |          |               |
| XSerp                                                             | INDENT      |          |          |          | <b>~</b>      |
| LAST NAME *                                                       | MASTERS     |          |          |          | <b>~</b>      |
| QA                                                                | PURCHASE    |          |          |          | <b>~</b>      |
| NICKNAME                                                          | SALES       |          |          |          |               |
| xserp_qa                                                          | STORES      |          |          |          | <b>~</b>      |
| CLAIM HEADS *                                                     |             |          |          |          |               |
| dafafag ^<br>claim head<br>new claim head<br>new current ~        |             |          |          |          |               |
| EXPENSE HEADS *                                                   |             |          |          |          |               |
| Transport & Freight  Packing & Forwarding Other Charges Round-off |             |          |          |          |               |
|                                                                   |             |          |          |          | Update Cancel |
|                                                                   | 1           |          |          |          |               |

| X                               | ACCOUNTS                                                                                                    | AUDITING                                                                                                    | PURCHASE                                         | SALES STORE | MASTERS |                                                      | qa.schnell@gmail.c<br>XSerp QA test123        | om 👩 🤇                                         | 0                                            |
|---------------------------------|----------------------------------------------------------------------------------------------------|----------------------------------------------------------------------------------------------------|--------------------------------------------------|-------------|---------|------------------------------------------------------|-----------------------------------------------|------------------------------------------------|----------------------------------------------|
| MY E                            | XPENSES                                                                                                    | THER EXPENSE                                                                                                    | S ADD                                            | EXPI        | ENSES   |                                                      |                                               |                                                |                                              |
| DATE RAN                        | IGE                                                                                                    | SE                                                                                                    | ARCH IN                                          | SEARCH      |         |                                                      |                                               |                                                |                                              |
|                                 |                                                                                                    |                                                                                                    | A.L.I.                                           | Cooroh      |         | Search                                               |                                               |                                                |                                              |
| 📕 Jan 1                         | 19, 2018 - Feb 17, 20                                                                                                    | 18 -                                                                                                    | ALL                                              | Sedicit     |         | Octarchi                                             |                                               |                                                |                                              |
| Jan 1<br>S. NO                  | 19, 2018 - Feb 17, 20<br>EXP NO                                                                                                    | CONFIRMED ON                                                                                                    | CLAIM HEAD                                       | GROUP DESCR | RIPTION | CLAIMED BY                                           | CLAIMED AMOUNT                                | APPROVED AMOUNT                                | tems fetche<br>STATUS                        |
| ₩ Jan 1<br>S. NO<br>1           | 19, 2018 - Feb 17, 20<br>EXP NO<br>17-18/EXP/000023                                                                                     | CONFIRMED ON<br>Feb 10, 2018                                                                                           | CLAIM HEAD<br>Dsfdsg                             | GROUP DESCR | RIPTION | CLAIMED BY<br>Super User                             | CLAIMED AMOUNT<br>119.00                      | APPROVED AMOUNT<br>119.00                      | tems fetche<br>STATUS<br>Approve             |
| S. NO<br>1<br>2                 | <ul> <li>19, 2018 - Feb 17, 20</li> <li>EXP NO</li> <li>17-18/EXP/000023</li> <li>17-18/EXP/000024</li> </ul>                           | 18         •         •           CONFIRMED ON         Feb 10, 2018         •           Feb 7, 2018         •         • | CLAIM HEAD<br>Dsfdsg<br>Claim Head               | GROUP DESCR | RIPTION | CLAIMED BY<br>Super User<br>Super User               | CLAIMED AMOUNT<br>119.00<br>180.00            | APPROVED AMOUNT<br>119.00<br>180.00            | terns fetche<br>STATUS<br>Approve<br>Approve |
| ■ Jan 1<br>S. NO<br>1<br>2<br>3 | <ul> <li>19, 2018 - Feb 17, 20</li> <li>EXP NO</li> <li>17-18/EXP/000023</li> <li>17-18/EXP/000024</li> <li>17-18/EXP/000025</li> </ul> | CONFIRMED ON           Feb 10, 2018           Feb 7, 2018           Feb 7, 2018                                        | CLAIM HEAD<br>Dsfdsg<br>Claim Head<br>Claim Head | GROUP DESCR | RIPTION | CLAIMED BY<br>Super User<br>Super User<br>Super User | CLAIMED AMOUNT<br>119.00<br>180.00<br>1580.00 | APPROVED AMOUNT<br>119.00<br>180.00<br>1580.00 | Approve                                      |

Click on add expenses tab, user will be able to add the expenses

In add expenses page, linked claim head will be displayed in claim heads dropdown. User will be able to select claim head, group description and by default status will be

in drafts.

User will be able to add expenses head, description, amount etc

User will be able to add multiple expenses

If Bill is available for the expenses, user has to check the bill available checkbox or user can attach the bill copy

The attached copy will be displayed in expense list grid , onclick will display the attached bill

If user need to delete an expense row, click on delete in expense list grid

Save the expense , the expense will be saved as draft, user will be able to edit all the feilds in the expenses

Confirm the drafted expenses , the expense status will be confirmed and expenses will be displayed to the approvers for apporval.

User will not be able to edit the expenses after approve

| CLAIM HEAD *                                                                                                    |                                                                                             |                                                       | GROUP DESCRIPTION *   |                         |                                            | STATUS       |          |                         |            |                                 |   |
|----------------------------------------------------------------------------------------------------|---------------------------------------------------------------------------------------------|-------------------------------------------------------|-----------------------|-------------------------|--------------------------------------------|--------------|----------|-------------------------|------------|---------------------------------|---|
| claim head                                                                                                    |                                                                                             |                                                       | new group description |                         |                                            | Draft        |          |                         |            |                                 |   |
| TAGS                                                                                                    |                                                                                             |                                                       |                       |                         |                                            |              |          |                         |            |                                 |   |
|                                                                                                    |                                                                                             | +                                                     | NEW TAGS ×            |                         |                                            |              |          |                         |            |                                 |   |
|                                                                                                    |                                                                                             |                                                       |                       |                         |                                            |              |          |                         |            |                                 |   |
|                                                                                                    |                                                                                             |                                                       |                       |                         |                                            |              |          |                         |            |                                 |   |
| Add Expens                                                                                                    | es                                                                                          |                                                       |                       |                         |                                            |              | AMOUNT + |                         |            |                                 |   |
| PDENT ON +                                                                                                    |                                                                                             | SPENT ON * DESCRIPTION *                              |                       | EXPENSE HEAD * AMOUNT * |                                            |              |          |                         |            |                                 |   |
| SPENT ON *                                                                                                    | -                                                                                           | DESCRIPTION *                                         |                       | EXPENS                  | E HEAD *                                   |              | 0.00     |                         | BILL AVAIL | ABLE                            |   |
| SPENT ON *                                                                                                    | •                                                                                           | DESCRIPTION *                                         |                       | Other                   | E HEAD *<br>Charges                        |              | 0.00     |                         | BILL AVAIL | ABLE                            |   |
| SPENT ON *                                                                                                    | •                                                                                           | DESCRIPTION *                                         | _                     | Other                   | E HEAD *<br>Charges                        |              | 0.00     |                         | BILL AVAIL | ABLE                            |   |
| SPENT ON *<br>Feb 19, 2018<br>BILL COPY<br>ATTACHMEN                                                                              | •                                                                                           | DESCRIPTION *                                         |                       | Other                   | E HEAD *                                   |              | 0.00     |                         | BILL AVAIL | ABLE                            |   |
| SPENT ON *                                                                                                    | -<br>ails                                                                                   | DESCRIPTION *                                         |                       | Other                   | E HEAD *<br>Charges                        |              | 0.00     |                         | BILL AVAIL | ABLE                            |   |
| SPENT ON *<br>Feb 19, 2018<br>BILL COPY<br>ATTACHMEN<br>Expense De<br>SNO                                                         | -<br>ails<br>DATE                                                                           | DESCRIPTION *                                         | + DESCRIPTION         | EXPENS<br>Other         | E HEAD *                                   | EXPENSE HEAD | 0.00     | AMOUNT                  | BILL AVAIL | ABLE<br>BILL COPY               |   |
| SPENT ON *<br>Feb 19, 2018<br>SILL COPY<br>ATTACHMEN<br>Expense De<br>SNO<br>2 Feb 19                                             | -<br>cails<br>DATE<br>2018                                                                  | DESCRIPTION * Description expense2                    | + DESCRIPTION         | EXPENS<br>Other         | E HEAD *<br>Charges<br>Other Charges       | EXPENSE HEAD | 0.00     | AMOUNT<br>3623          | BILL AVAIL | ABLE<br>BILL COPY               | 1 |
| SPENT ON •<br>Feb 19, 2018<br>BILL COPY<br>ATTACHMEN<br>Expense De<br>SNO<br>2 Feb 19<br>1 Feb 19                                 | ails<br>DATE<br>2018                                                                        | DESCRIPTION * Description expense2 expense1           | + DESCRIPTION         | EXPENS<br>Other         | Charges Other Charges Packing & Forwarding | EXPENSE HEAD | 0.00     | AMOUNT<br>3623<br>23.45 | BILL AVAIL | ABLE<br>BILL COPY               |   |
| SPENT ON       Feb 19, 2018       BILL COPY       ATTACHMEN       Expense Det       SNO       2       Feb 19       1       Feb 19 |                                                                                             | DESCRIPTION +<br>Description<br>expense2<br>expense 1 | +<br>DESCRIPTION      | EXPENS<br>Other         | Charges Other Charges Packing & Forwarding | EXPENSE HEAD | 0.00     | AMOUNT<br>3623<br>23.45 | BILL AVAIL | ABLE<br>BILL COPY<br>pdf        |   |
| SPENT ON Feb 19, 2018 Feb 19, 2018 Feb 19, 2018 SILL COPY FATTACHMEN EXPENSE Dec SNO 2 Feb 11 1 Feb 11                            | •<br>•<br>•<br>•<br>•<br>•<br>•<br>•<br>•<br>•<br>•<br>•<br>•<br>•<br>•<br>•<br>•<br>•<br>• | DESCRIPTION +<br>Description<br>expense2<br>expense 1 | +<br>DESCRIPTION      | EXPENS<br>Other         | Charges Other Charges Packing & Forwarding | EXPENSE HEAD | 0.00     | AMOUNT<br>3623<br>23.45 | BILL AVAIL | ABLE<br>BILL COPY<br>pdf<br>pdf |   |

Click on any confirmed expenses from other expenses tab, the page will display debit amount column for approver (enabled) and audit (disabled), also remarks column will be enabled for approvers

| Claimed E               | NO: 17-18/<br>By: Super U                    | EXP/000077<br>ser                     |                                          |                           |                                                           |                                                     |                              | Expense Date & 1                                                   | Time: Feb 19, 3 | 2018 12:49: |
|-------------------------|----------------------------------------------|---------------------------------------|------------------------------------------|---------------------------|-----------------------------------------------------------|-----------------------------------------------------|------------------------------|--------------------------------------------------------------------|-----------------|-------------|
| CLAIM HE                | AD *                                         |                                       | GROUP DESCR                              | RIPTION *                 |                                                           | S                                                   | STATUS                       |                                                                    |                 |             |
| claim h                 | ead                                          |                                       | chin vukku high Confirmed                |                           |                                                           | Confirmed                                           |                              |                                                                    |                 |             |
| TAGS                    |                                              |                                       |                                          |                           |                                                           |                                                     |                              |                                                                    |                 |             |
|                         |                                              |                                       | +                                        |                           |                                                           |                                                     |                              |                                                                    |                 |             |
|                         |                                              |                                       |                                          |                           |                                                           |                                                     |                              |                                                                    |                 |             |
|                         |                                              |                                       |                                          |                           |                                                           |                                                     |                              |                                                                    |                 |             |
|                         |                                              |                                       |                                          |                           |                                                           |                                                     |                              |                                                                    |                 |             |
| Expen                   | se Deta                                      | ails                                  |                                          |                           |                                                           |                                                     |                              |                                                                    |                 |             |
| Expen                   | ise Deta                                     | ails                                  |                                          |                           |                                                           |                                                     |                              |                                                                    |                 |             |
| Expen                   | ISE Deta                                     |                                       | EXPENSE HEAD                             | AMOUNT                    | DEBIT AM                                                  | IOUNT                                               | REMARK                       | NET AMOUNT                                                         | BILL            | BILL COPY   |
| Expen                   | ISE Deta                                     |                                       | EXPENSE HEAD                             | AMOUNT                    | DEBIT AM                                                  | IOUNT<br>AUDIT                                      | REMARK                       | NET AMOUNT                                                         | BILL            | BILL COPY   |
| Expen<br>s.no           | DATE<br>Feb. 19,<br>2018                     | DESCRIPTION<br>Viddu                  | EXPENSE HEAD<br>Other Charges            | AMOUNT<br>85.00           | DEBIT AM                                                  | IOUNT<br>AUDIT<br>0.00                              | Remark                       | NET AMOUNT<br>85.0                                                 | BILL            | BILL COPY   |
| Expen<br>s.no<br>1      | DATE<br>Feb. 19,<br>2018                     | DESCRIPTION<br>Viddu                  | EXPENSE HEAD<br>Other Charges            | <b>AMOUNT</b><br>85.00    | DEBIT AM<br>APPROVER<br>0.00                              | IOUNT<br>AUDIT<br>0.00                              | REMARK<br>Remarks            | NET AMOUNT                                                         | BILL            |             |
| Expen<br>s.no<br>1      | DATE<br>Feb. 19,<br>2018<br>Feb. 19,<br>2018 | DESCRIPTION<br>Viddu<br>Yhhghjvjvjc   | EXPENSE HEAD Other Charges Other Charges | AMOUNT<br>85.00<br>880.00 | DEBIT AM<br>APPROVER<br>0.00                              | IOUNT<br>AUDIT<br>0.00<br>0.00                      | REMARK<br>Remarks            | NET AMOUNT<br>85.0<br>880.0                                        | BILL            | BILL COPY   |
| S.NO                    | DATE<br>Feb. 19,<br>2018<br>Feb. 19,<br>2018 | ADDESCRIPTION<br>Viddu<br>Yhhghjvjvjc | EXPENSE HEAD Other Charges Other Charges | AMOUNT<br>85.00<br>880.00 | DEBIT AM           APPROVER           0.00           0.00 | тици<br>АUDIT<br>0.00<br>0.00                       | REMARK<br>Remarks<br>Remarks | NET AMOUNT<br>85.0<br>880.0                                        | BILL            | BILL COPY   |
| Expen<br>s.no<br>1<br>2 | DATE<br>Feb. 19,<br>2018<br>Feb. 19,<br>2018 | DESCRIPTION<br>Viddu<br>Yhhghjvjvjc   | EXPENSE HEAD Other Charges Other Charges | AMOUNT<br>85.00<br>880.00 | DEBIT AM           APPROVER           0.00           0.00 | THUOI           TIDUA           0.00           0.00 | REMARK<br>Remarks<br>Remarks | NET AMOUNT           85.0           880.0           CLAIMED AMOUNT | BILL            | BILL COPY   |

The amount entered in debit amount column will be debited from amount and displayed in net amount column

Claim amount will be the sum of amount value

Approved amount will be sum of net amount

Click on approved expenses from other expenses tab, page redirected to edit page with audit column in enabled format and check button will be displayed

| Claimed | s No: 17-18/EX<br>By: Super User | P/000077    |                       |        |          |        |                                             | Expens          | e Date & Time | Feb 19, 2018 | 3 12:4 |
|---------|----------------------------------|-------------|-----------------------|--------|----------|--------|---------------------------------------------|-----------------|---------------|--------------|--------|
| CLAIM H | IEAD *                           |             | GROUP DESCRIPTION     |        |          |        | STATUS                                      |                 |               |              |        |
| claim   | head                             |             | chin vukku high       |        |          |        | Approved                                    |                 |               |              |        |
| TAGS    |                                  |             | + NEW TAGS ×          |        |          |        |                                             |                 |               |              |        |
| Expe    | nse Details                      | 5           |                       |        | DEBIT    | AMOUNT |                                             |                 |               |              |        |
| S.NO    | DATE                             | DESCRIPTION | EXPENSE HEAD          | AMOUNT | APPROVER | AUDIT  | - REMARK                                    | NET AMOUNT      | BILL          | BILL COPY    |        |
| 1       | Feb. 19, 2018                    | Viddu       | Other Charges         | 85.00  | 45.00    | 40     | Xserp Qa: Approver Message<br>Audit remarks | 45.00           | ۲             | PNG          | C      |
| 2       | Feb. 19, 2018                    | Yhhghjvjvjc | Other Charges         | 880.00 | 80.00    | 100    | Xserp Qa: 80 Deducted<br>Remarks            | 780.00          |               | PNG          | C      |
| Remark  | s History                        |             |                       |        |          |        |                                             | CLAIMED AMOUNT  |               |              | 965    |
| Xserr   | o Qa<br>ver remarks              |             | Feb 19, 2018 17:28:22 |        |          |        |                                             | APPROVED AMOUNT |               |              | 825    |
| approv  |                                  |             |                       |        |          |        |                                             |                 |               |              |        |
| approv  | S                                |             |                       |        |          |        |                                             |                 |               |              |        |

While checking a expenses, check box should be clicked in all expense rows so that checkedok button will be enabled (as in GRN)

Enter debit amount in audit column

The amount will be deducted from actual claim amount and displayed in net amount column Remarks history will be displayed in both list grid and remarks field below. Check an expense and verify the expense Auto Voucher will be created for the verified expenses in voucher page

#### 2) Make Profile in material masters:

In Masters material add page, make profile feild is added. User will be able to add the make profile of a material Multiple profile can be added (like tags)

In BOM popup, BOM materials with make can be added

In Bom popup, make profile dropdown will be displayed , which display the make of the material to be added

In BOM, multiple make profile can be selected while adding a BOM material

| X            | ACCOUNTS   | AUDITING | PURCHASE | SALES | STORE           | MASTERS            |              |       |                | qa.schnell@gm<br>XSerp QA test1 | ail.com<br>23 | 9    | 22     |    |
|--------------|------------|----------|----------|-------|-----------------|--------------------|--------------|-------|----------------|---------------------------------|---------------|------|--------|----|
|              |            |          |          |       |                 | MATE               | RIAL         |       |                |                                 |               |      |        |    |
| DRAWING NU   | MBER *     |          |          | Bill  | of Materials    |                    |              |       |                |                                 |               |      |        |    |
| TEST_SYNC    | 0          |          |          |       |                 |                    |              |       |                |                                 |               |      |        |    |
| CATEGORY *   |            |          |          |       | MATERIAL *      |                    | MAKE         |       | QUANTITY *     |                                 |               |      | _      |    |
| asdfasdfso   | lf         |          |          | r I I | Select Material |                    |              | •     | Quantity       |                                 | Add           |      | Import | j. |
|              |            |          |          |       |                 | MATERIA            | Ú.           |       | MAKE           | QUANTITY                        |               | INIT | DELETE |    |
| NAME *       |            |          |          |       |                 |                    | ·            |       |                |                                 |               |      |        |    |
| test sync    |            |          |          |       | newwwwwww       | - QWWWWWWW         |              | DG    | DGDR, BCBVWQEC | 2323 2323                       | NOS           | +]   | Ē      |    |
| UNIT *       |            |          |          |       | SECOND_MAKE_F   | PROFILE - Second M | lake Profile | SECON | D MAKE PROFILE | 45.0                            | BOX           |      | Û      |    |
| KGS          |            |          |          | - I   |                 |                    |              |       |                |                                 |               |      |        |    |
| PRICE (STORE | VALUE) *   |          |          | 0     | l'a Dadia       |                    |              |       |                |                                 |               |      |        |    |
| 45.23        | (ALOL)     |          |          | Sup   | plier Profile   |                    |              |       |                |                                 |               |      |        |    |
|              |            |          |          |       |                 |                    |              |       |                |                                 |               |      |        |    |
| MAKES        |            |          |          |       |                 |                    |              |       |                |                                 |               |      |        |    |
|              |            |          |          |       |                 |                    |              |       |                |                                 |               |      |        |    |
| 00010        |            |          |          |       |                 |                    |              |       |                |                                 |               |      |        |    |
| STNC X       |            |          |          |       |                 |                    |              |       |                |                                 |               |      |        |    |
| STOCK A      | CCOUNTABLE |          |          |       |                 |                    |              |       |                |                                 |               |      |        |    |
| ✓ IN USE     |            |          |          |       |                 |                    |              |       |                |                                 |               |      |        |    |
| DESCRIPTION  | *          |          |          |       |                 |                    |              |       |                |                                 |               |      |        |    |

## 3) Update materials through import materials:

In masters material page, import materials with existing drawing numbers The materials with existing drawing numbers will be updated with the details in the excel The materials with new drawing numbers will be added as new materials

#### 4)Expense :(mobile)

User will be able to add , approve and verify expenses in mobile

User will not be able to audit expenses thru mobile

User access in mobile will be as in web

In Expense module tabs such as Drafts, confirmed , approved and checked will be displayed Click on add button, add page will be displayed, user will be able to add expenses

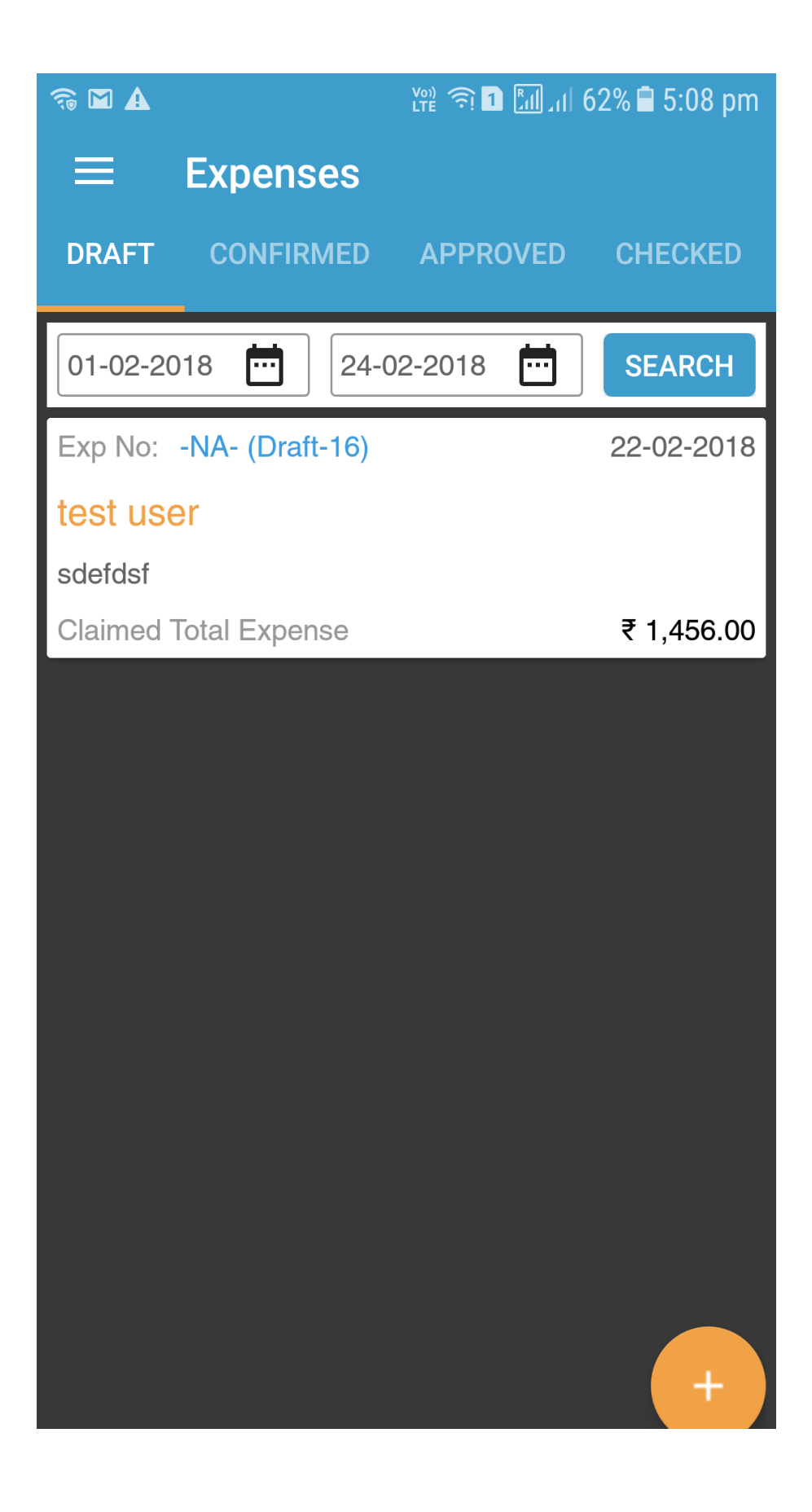

User can add multiple expense heads, the expense heads will be added should be scrolled left/right side to view the added expenses

User can add multiple particulars under same expense heads, to view added particulars it should be scrolled down

User will be able to add/ delete attachment If bill is attached the particulars will be highlighted in green dots

| ≈ 🗉 🐠               | Vo<br>LTI    | دي 🕄 1:33 pm 🖬 🗊 📭 🕅 ۲۳ |           |          |  |  |  |
|---------------------|--------------|-------------------------|-----------|----------|--|--|--|
| ← Exp               | oense        |                         |           | •        |  |  |  |
| Claimed by new test |              |                         |           |          |  |  |  |
| claim head          | `            |                         | ₹         | 2,090.00 |  |  |  |
| Group Descript      | ion          |                         |           |          |  |  |  |
| new group           |              |                         |           |          |  |  |  |
| Remarks             |              |                         |           |          |  |  |  |
| remarks added       |              |                         |           |          |  |  |  |
| ADD EXPEN           | SE HEAD      | S                       | SHOW REMA | RKS      |  |  |  |
| (Other Ch           | arges        |                         |           | 1/2      |  |  |  |
| Date                | Descriptior  | ١                       | Amount    | More     |  |  |  |
| 23-02-2018          | Particular 1 |                         | 350.0     | •••      |  |  |  |
| 08-02-2018          | Particular 2 |                         | 640.0     | •••      |  |  |  |
| 23-02-2018          | Particular 3 |                         | 540.0     | •••      |  |  |  |
|                     |              |                         |           |          |  |  |  |
|                     |              |                         |           |          |  |  |  |
|                     |              |                         |           |          |  |  |  |
|                     |              |                         |           |          |  |  |  |
|                     |              |                         |           |          |  |  |  |

Expneses in drafts after confirm will be displayed in confirmed tab,

Click on expenses raised by others in confirmed tab, user will be able to approve the expenses

If user wants to reject the expenses, enter debit amount equal to claimed amount, so approved amount will be 0.00

Attachements can be viewed by clicking on the green dots User will not be able to check the expenses thru mobile

| 🗳 🤝 M                  | Ľ                           | (m)<br>Te 🙃 [                | 腔 河 1 📶 대 62% 🛢 5:08 pm |           |  |  |  |  |
|------------------------|-----------------------------|------------------------------|-------------------------|-----------|--|--|--|--|
| ← Exp                  | pense                       |                              |                         |           |  |  |  |  |
| Exp Code: 17           | 7-18/EXP/0000               | 006                          | 22                      | 2-02-2018 |  |  |  |  |
| Claimed by<br>XSerp QA |                             | Status<br><mark>Appro</mark> | oved                    |           |  |  |  |  |
| new claim head         | b                           | ∽ ][                         | ₹ 5                     | 51,021.65 |  |  |  |  |
| Group Descript         | ion                         |                              |                         |           |  |  |  |  |
| thfujfyu               |                             |                              |                         |           |  |  |  |  |
| Remarks                |                             |                              |                         |           |  |  |  |  |
|                        |                             |                              |                         |           |  |  |  |  |
| ADD EXPEN              | ISE HEAD                    | S                            | SHOW REMA               | RKS       |  |  |  |  |
| (Other Ch              | arges                       |                              |                         | 1/3       |  |  |  |  |
| Date                   | Descriptio                  | n                            | Amount                  | More      |  |  |  |  |
| 01-02-2018             | ryr rtyry<br>₹ 23.65 - ₹ 3. | 00                           | ₹20.65 •••              |           |  |  |  |  |
| ĘΞ                     |                             |                              |                         |           |  |  |  |  |
|                        |                             |                              |                         |           |  |  |  |  |
|                        |                             |                              |                         |           |  |  |  |  |
|                        |                             |                              |                         |           |  |  |  |  |
|                        |                             |                              |                         |           |  |  |  |  |

## 5)Bugs Fixes in 2.5

## **Bug ID Summary**

- 2080 Auditing: Oops! Access Denied error is displayed though approve access is available Empty page with *#* is displayed when material imported and again clicked on import
- 1993 materials
- 1999 Accounts dashboard not displayed in production, gateway error is displayed
- 2046 Expense should not be listed if claim head not linked with the approver
- 2070 Unable to create, confirm, apporve and verify expenses in mobile
- 2055 Unable to verify expense
- 2056 [Expense] Entered audit debit amount gets displayed in the total value
- 1988 Expense: Could not load data error is displayed
- 2077 Expense: Wrong value displayed in total amount during approve
- 2059 Expense: Added attachment in draft gets removed when clicked to view in web
- 2011 Expense: Unable to delete added expense details.

App crash happens when user without approval permission navigates to rate approval 1974 screen and back to auditing

- 2118 Not able to create an expense, displays failed Saving Drafts error message
- 2069 Expense: All records got removed in expense module
- 1982 Material: Unable to create or edit material with make profile
- 2054 Approved expense from mobile gets removed from Other Expense tab
- 1966 Stores: Material is not displayed in Stock check
- 2006 Unable to add, edit, approve, check and verify expense
- 2074 Expense details gets removed when date is removed and clicked on save
- 1967 Not able to create / edit users, Displays OOPS error
- 2105 Not able to reject an expense from mobile
- 1986 Material: Added Make profile tag displayed as none
- 2025 Expenses: Checkbox needed while checking an expenses as in Auduting GRN
- 1969 Expense: Unable to click back when select Expense head pop up is open
- 2106 In Add expenses, able to enter amount more than 2 decimal
- [Expense] Should not display other expense tab for users with only edit access in 2026 expense and auditing
- 1880 Opening balance displayed in voucher is incorrect
- 2076 Expense: Search in not working in Other Expense tab
- 1970 Expense: Able to add expense without expense head
- 2009 Expense: Draft status is not displayed when expense is saved
- 1881 In add voucher page, while adding ledger detials displays some warning message
- 1953 Approval amount column should be 0
- Expense: 'Could not load data some failure in server', error message is displayed when
- 1971 expense saved without claim head
- 2110 Expense: Entered approved amount gets removed.
- 1692 Received from filter adition in auditing
- 1973 Attached file gets removed after expense is approved
- 1992 Material: Added make profile under BOM gets changed
- 2012 Expense: Attachment is not added
- 2063 Expense: Invalid date gets displayed under Confirmed column only in firefox
- 2083 User with view access able to change the user status
- 2013 Expense: Oops error is displayed when expense with tag is selected to edit
- 1743 Price value should be removed from Delivery challan

- 2064 Expense: Custom search not working in Other Expenses tab
- 2087 User with no ICD approval access, able to check and verify expenses
- 1975 App crash happens when decimal point is entered in amount field
- 2014 Expense: Need project drop down
- 2044 Accounts: Unable to load dashboard data
- 1997 Invoice PDF not does not display Invoice no after approval
- In user profile screen, expenses heads are not displayed only packaging and transport 2017 are displayed
- 2068 Save button should not be available for expense with confirmed status
- 1978 Oops error is displayed when PO status is clicked to view PDF
- 2018 Expense head and claim head should be displayed according to user access
- 2099 Auto voucher should not get created when net value is zero for expense
- 2000 Direct expenses and income graph should be displayed in accounts dashboard
- 2048 Expense: Unable to enter remarks during approve
- 1981 Oops error is displayed when material selected for edit
- 2020 In Add expenses page, total amount should be displayed(total amount feild is missing)
- 2050 Expense: Added remarks in mobile during approval not displayed in web
- 2071 Expense: Claim and expense heads are not displayed in user profile for ui enterprise Empty screen with Checked expense successfully is displayed when expense is
- 2004 checked
- 289 In Voucher add page, add a ledger, opening balance for the ledger is not displayed
- 2052 Able to approve expense with negative value
- 1965 Ledger: Opening balance displays first record entry
- 2103 Rate approval failed in masters module
- 2005 Expense: Description field is disabled in Add Expense page Login with userid without approval access, Approve button should be disabled or
- 879 appropriate error message should be displayed
- 2022 Able to edit other users expense
- 1115 Conversion rate saved during unit update for materials should update material rate Expense: Amount near expense header displays with dots when entered amount is in
- 1972 thousands
- 1955 Bill attachment icon should turn grey for approver when there is no attachment
- 1977 Oops error is displayed when user is selected to edit
- 2073 Expense: Warning pop up does not display proper message In masters rate approval page, if existing price value in USD, \$ symbol is not
- 1983 displayed
- 1950 Expense: Unable to view attached bill
- 1951 Supplier name not displayed for materials in Rate Approval

Added expense head values gets displayed at wrong columns during edit in confirmed 2028 status

- 2010 Expense: Mandatory error messages are not displayed
- 1643 [Expenses] Web module integration
- 1954 Mandatory field check is required
- 1991 DC: Oops error is displayed when Pending link is clicked to view PDF
- 1908 Voucher: Auto bill settlement for sales voucher gets removed
- 1956 Network related issues
- 2043 Expense: Attached bill copy gets removed after confirm

Expense: When no results found during custom date search then no change happens in 2065 search result

- 2016 Expense: Save button is not available for expense in confirmed status
- 1959 Expense: Selected expense head should be navigated if already available

2094 Expense: Date is not displayed under Date column while adding expense details, also

claim amount is displayed after save

- 2045 Expense: Unable to view last remarks for expense details
- 2098 Masters: Supplier name not displayed under existing price
- 1807 [Expense API] Get Expense REST API
- 1961 Expense: Amount column name should change according to the tab
- 1979 Could not load data is displayed when PO is searched by tag
- 1808 [Expense API] Get Expense Group List REST API
- 1963 Material: Oops error is displayed when TEST71123 is updated
- 1831 [Expense API] Get Claim / Expense Head Ledgers REST API
- 1858 [Expense API] Save Expense Create Vouchers and Bills
- 1867 [Expense API] Download Document REST API
- 2104 Remarks added for each expense detail is not saved
- 1875 In voucher add page, bill popup allignment changes when tag is added
- 2007 Expense: Cancel and Checked Ok buttons gets displayed in My and other expenses tab
- 1877 In auditing, view page date picker allignment issue
- 2075 Expense: Should be able to view attached bill for all status
- 2008 Expense: Need default options for Claim and Expense head drop downs
  - In PO and sales search screen , search and set filter, If filter has no search data ,msg
- 1491 should be displayed
- 2027 Verify auto voucher for expenses, serial no start from 0 in ledger list grid
- 1584 [Dashboard] New look
- 2058 Expense: Able to attach bill during approve.
- 1884 Reports allignments changes, All feild should be displayed in a line
- 2079 Expense failed to save when description and amount field is empty
- 1903 voucher edit screen , when disabled, opening as on is highlighted and displayed Blank page is displayed when back button is clicked after user without access
- 2060 permission clicks on a module
- 2113 Expense: Total field should display 0.00 by default
- 2114 Indent: View Bom pop up does not close after add button is clicked
- 1934 PO Delivery status deferes between web and mobile
- 1957 Stores: Click on Indent tab and verify that GRN status is loading displayed
- 2115 Expenses particulars More dots are displayed in green after deleting the attached file
- 1753 [Expenses] Android development
- 1937 Sales reports displays DC invoice detials( status report, tax report and material report)
- 1958 Expense: User Name has to be displayed instead of ADMIN column In Add expense page hit enter in description feild, page redirects to My expenses tab
- 2093 and new expenses created
- 1996 Not able to Update make profile of a BOM material
- 1938 Able to import materials with 0 units
- 2066 Expense: Show remarks button should be editable in all tab
- 1806 [Expense API] Save Expense REST API
- 1939 Not able to import BOM materials with quantity in decimals
- Expense: If no record is available under any tab then 'No data available' should be 1960 displayed
- In auditng, login with only view access, pending GRN tab alone displayed with 1941 rejected tag displayed below
- Expenses:My expanses view page, claim head spelling mistake in column name and 2019 Search In dropdown
- 1942 Able to approve material rated when user doesnt have approval access
- Date range selected in my expenses displayed in other expenses tab, but inside date 2100 picker by default dates are selected
- 2001 In add material page, supplier profile and BOM allignement changes when make

profile is added

- 1944 Rejected PO PDF doesnt display cancelled watermark as in web
- 2021 Add expense page should be reset, when page is redirected to some other page
- 1946 In auto voucher invoice no mismatch with sales invoice no
- Expense: No warning message displayed when approver and audit amout field is 2072 empty
- In masters/ auditing module , approve and undo apporve, again click on approve the 1948 paticular material / icd is not approved
- Expense: Net amount in edit expense page should display difference of amount and 2024 approver amount (while entering)
- 1989 Expense head should get navigated when description or amount is not entered
- 2042 Expense: Amount field mandatory error message not displayed
- 2037 Add status in expense view page
- 1785 [FTP SERVER] Need setup ftp server for file hosting
- Able to remove Claim head from the expenses listed in the Approved, checked and 2057 verified tabs
- [Expense] Claim head should not be changeable while approving, approved, checked 2040 and verified
- 1949 Indent: Instead of 'Indent Type', 'Purpose' is displayed in mandatory warning message
- 2107 Expenses with 0.00 amount is displayed as .00 in draft and confirmed page
- 1990 Masters: No Data available is not displayed in Rate approval screen
- In masters module, rate approval total number displayed is left alligned should be 2116 center alligned
- 1964 Accounts: Voucher No column should not have colon
- 1984 Material: Add and import button alignment not correct in BOM section
- 1466 Date in Overall system should be MM DD, YYYY
- 1717 [Expenses] View expenses
- 2112 [Expense] Expense No generation like other modules
- 2038 [Expense] Implement remarks for all particulars
- 1994 Navigate to Meterial details and Party details from Master-> Rate Approval
- 1976 Expense: Description fields should displaye wrapped text
- App crash happens when user without approval permission navigates to rate approval
- 2102 screen and back to auditing
- 1856 Get Expense List REST API